## Habilitación de las Funciones de Captura de Paquetes de Puerto WAN en Routers de la serie RV340

Objetivo

Requirements

🛨 Bookmarks

Resident is to use threat sector in foreign 13.81 for appoint it is advertise in advertise (SAR) (SAR)

Pasos para habilitar la captura de paquetes mediante el menú Depurar

| uluilu<br>cisco                                                                                                    |  |
|----------------------------------------------------------------------------------------------------|--|
| Router                                                                                                    |  |
| Username 1<br>Password 2<br>English -                                                                                                    |  |
| Login 3<br>©2017-2019 Cisco Systems, Inc. All rights reserved.<br>Cisco, the Cisco logo, and Cisco Systems are registered trademarks of Cisco Systems,<br>Inc. and/or its affiliates in the United States and certain other countries. |  |
| S RV340 Dual WAN Gigabit VPN R × +                                                                                                    |  |
| ← → C ▲ Not secure https:// /index.html#/GettingStarted                                                                                                    |  |

## Edición de la URL para señalar a la página Depuración

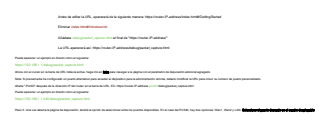

ing balan mininterente a strategia ar à para apart de la partie atra de la apara da partie que a at Para d'Aparten atraté ing

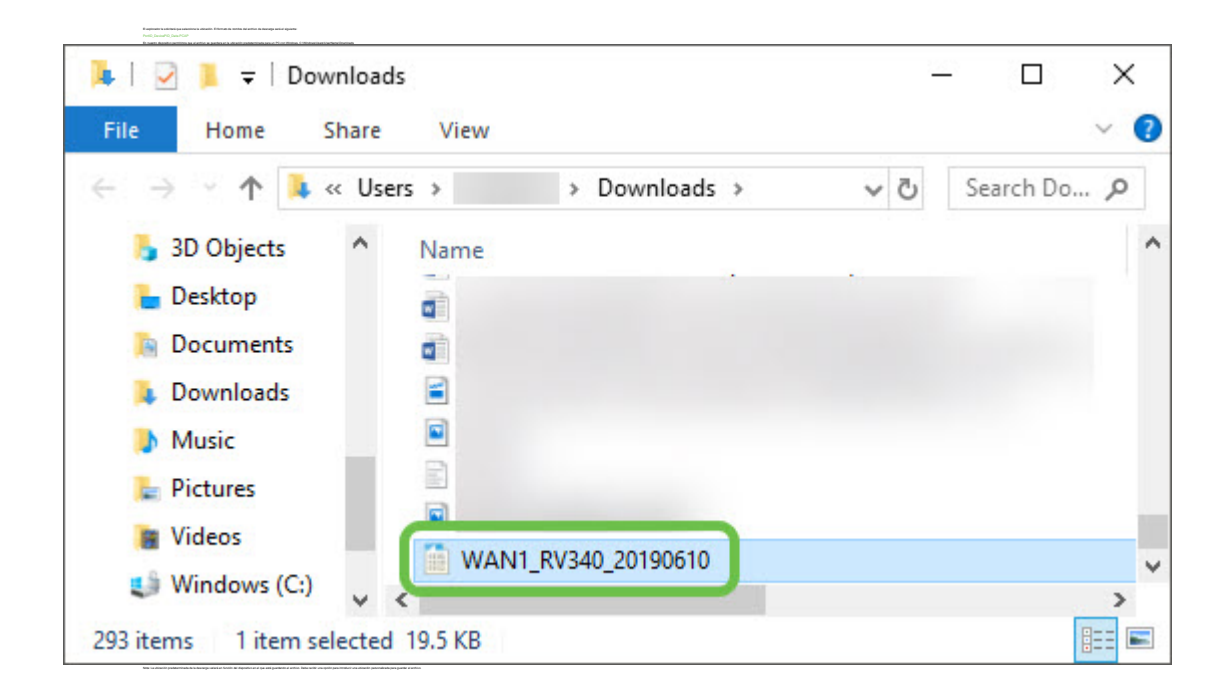

## Conclusión

Ver un vídeo relacionado con este artículo...

Haga clic aquí para ver otras charlas técnicas de Cisco